วิธีการใช้งานระบบการให้บริการ E-service

๑. คลิกที่ปุ่มเมนู E-service ด้านขวามือบนหน้าเว็บไซต์

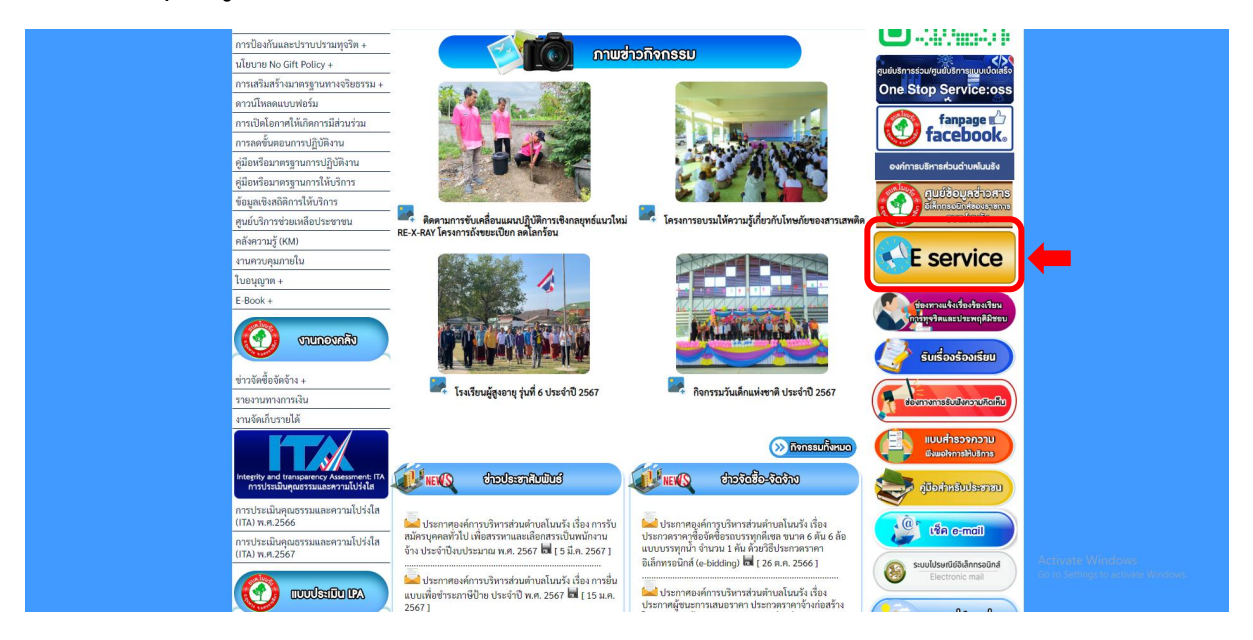

๒. คลิกเลือกหัวข้อในการขอรับบริการ

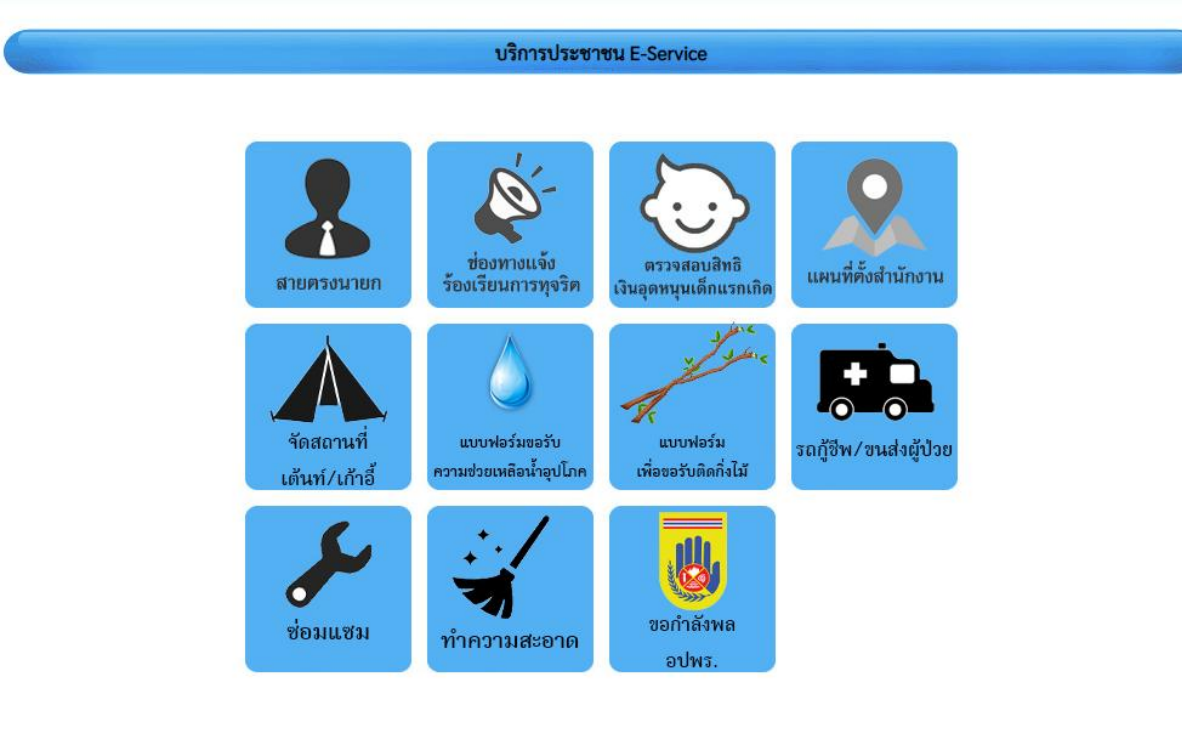

## ๓. กรอกข้อมูลการขอรับบริการ โดยมีข้อมูลที่ต้องกรอก ดังนี้

- > ชื่อผู้ติดต่อ
- ≽ ที่อยู่
- เบอร์โทรศัพท์
- E-mail (ถ้ามี)
- ≽ รายการติดต่อ
- ≽ เรื่อง
- 🕨 รายละเอียด
- ≽ แนบไฟล์
- > วันที่กรอกข้อมูล
- > รหัสยืนยันข้อมูล
- ≽ ตกลง

## ซ่อมแซม

## ข้อมูลของท่านจะถูกเก็บรักษาเป็นความลับ

| ชื่อผู้ติดต่อ |                                                       |                                               |
|---------------|-------------------------------------------------------|-----------------------------------------------|
| ที่อยู่       | บ้านเลขที่ ตำบล/แขวง อำเภอ/เขต จังหวัด                |                                               |
| เบอร์โทรศัพท์ | เช่น 08x-xxxxxx                                       |                                               |
| E-mail        |                                                       |                                               |
| รายการติดต่อ  | ซ่อมแซม 🗸                                             |                                               |
| เรื่อง        |                                                       | กรอกรายละเอียดเรื่องที่<br>ต้องการขอรับบริการ |
|               |                                                       | โดยอธิบายพอสังเขป                             |
|               | แนบเอกสารหลักฐานหรือ<br>รูปถ่าย                       |                                               |
| แนบไฟล์       | เลือกไฟล์ ไม่ได้เลือกไฟล์ใด กรอกตัวเลขตามที่เห็นเพื่อ |                                               |
| วันที่        | 2024-03-27                                            |                                               |
|               | 8566<br>กรอกตัวเลข ตามที่คุณเห็น<br>ตกลง (ล้างข้อมูล) |                                               |

๕. ข้อมูลการขอรับบริการจะถูกส่งให้แก่เจ้าหน้าที่ และเจ้าหน้าที่จะดำเนินการต่อไป